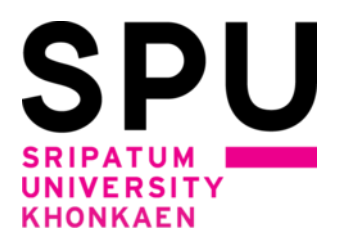

# วิธีการลงทะเบียนเพิ่ม เพิกถอนรายวิชาด้วยตนเอง สำหรับนักศึกษา มหาวิทยาลัยศรีปทุม ขอนแก่น ภาคการศึกษา 1/2564

\*\*\*\*

## <u>วิธีการเพิ่ม เพิกถอนรายวิชา</u>

การเพิ่มรายวิชาที่ต้องการลงทะเบียน

| การเพิ่มรายวิชา          | คือ |
|--------------------------|-----|
| การเพิกถอนรายวิชา        | คือ |
| การเปลี่ยนแปลงกลุ่มเรียน | คือ |

- อ การนำรายวิชาที่ต้องการยกเลิกการลงทะเบียนออกจากระบบ อ การเพิ่ม เพิกถอนรายวิชาในคราวเดียวกัน โดยทำรายการเพิกถอนวิชา เดิมที่ได้ลงทะเบียนไว้ในกลุ่มเรียนเดิมก่อน แล้วจึงทำรายการเพิ่มรายวิชาเดิมใน
  - เดมทเดลงทะเบยนเวเนกลุมเรยนเดมกอน แลวจ กลุ่มเรียนใหม่ที่ต้องการ

#### การเพิ่ม - ถอนรายวิชาจะต้องชำระค่าธรรมเนียมในการเพิ่มและการถอนรายวิชา

\*\*\*\*

#### <u>วิธีการดำเนินการ</u>

 นักศึกษาเข้าระบบลงทะเบียนเรียนผ่านช่องทางหน้าเว็บไซต์หลักของมหาวิทยาลัยศรีปทุม ขอนแก่น ที่ url : <u>http://www.khonkaen.spu.ac.th/spu/ เลือกเมนู</u>หัวข้อ นักศึกษา ------> ระบบ SCMSKK

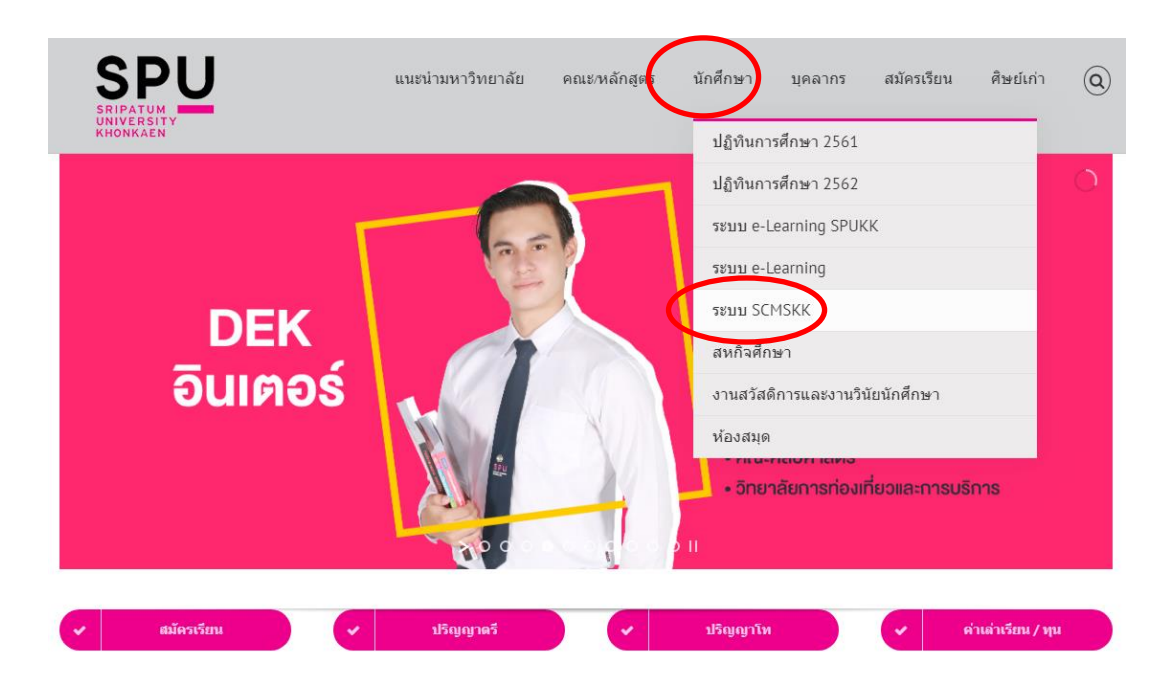

หรือเข้าสู่ระบบ scmskk โดยตรง ด้วยการพิมพ์ <u>http://scmskk.spu.ac.th/</u> (เว็บไซต์นี้เหมาะสำหรับเบราว์เซอร์ Internet Explorer (IE) หรือ Firefox ซึ่งจะปรากฏหน้าจอ ดังนี้

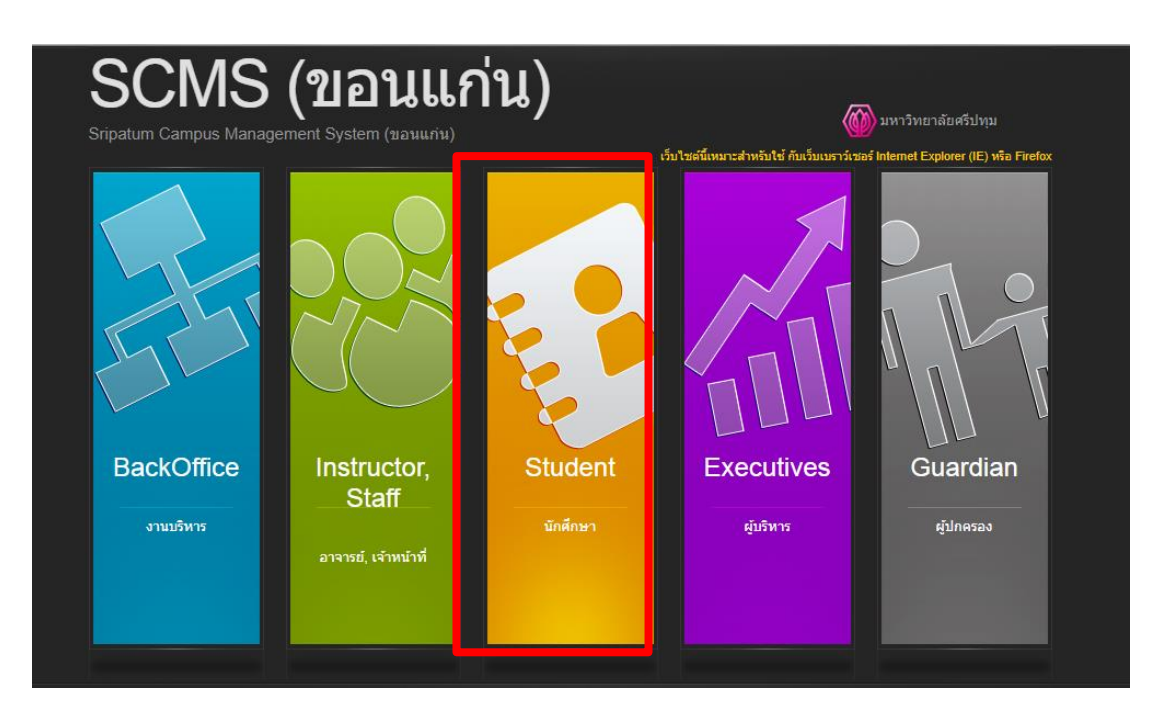

- เลือก ระบบนักศึกษา (Student)

2. Login เข้าระบบ โดยการป้อนรหัสนักศึกษา / รหัสผ่าน (เลขบัตรประจำตัวประชาชน) แล้วกดปุ่ม"ตกลง"

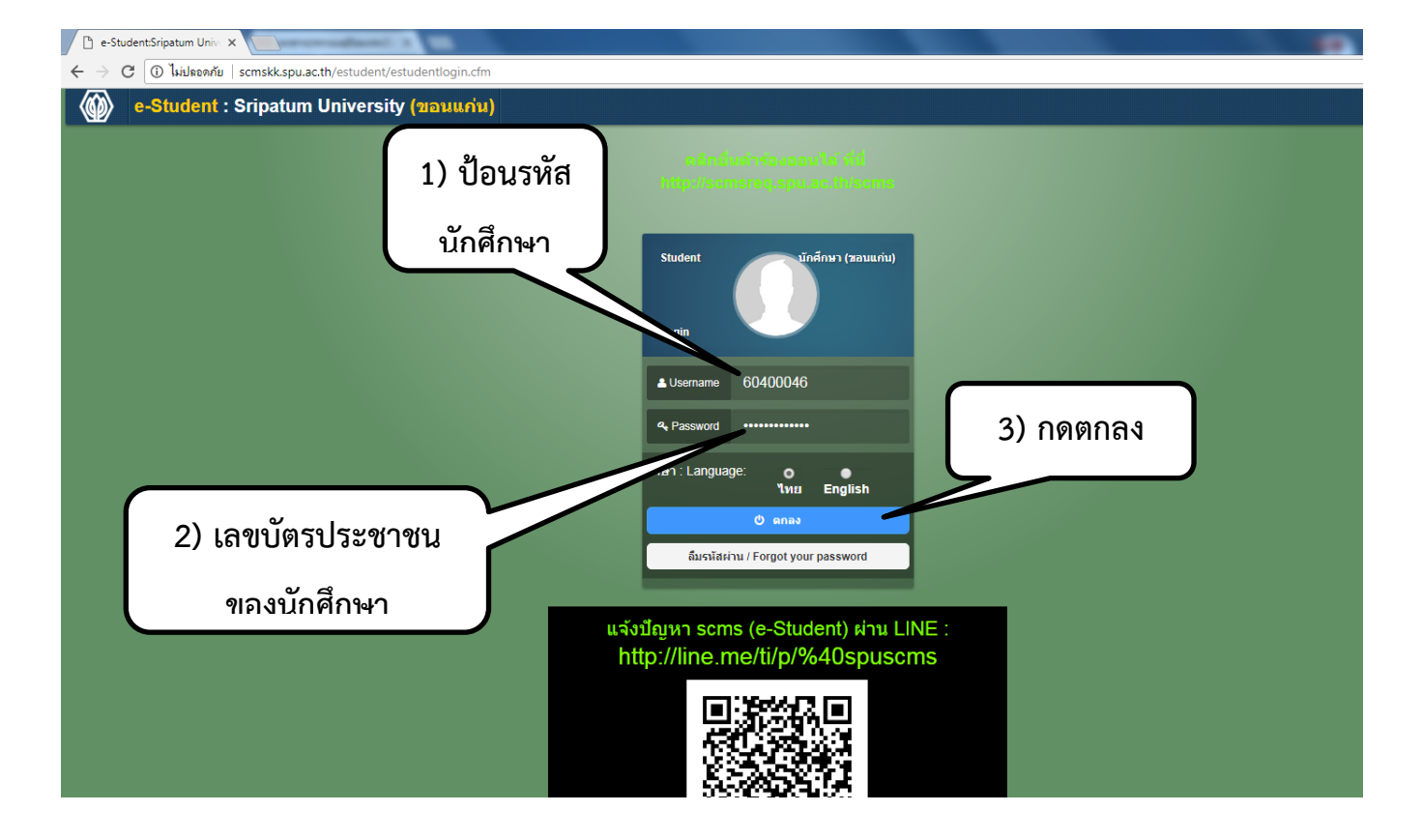

#### 3. เลือกเมนู (ด้านบน สีม่วง)"ข้อมูลการศึกษา" ->เมนู"เพิ่ม-ถอนรายวิชา"

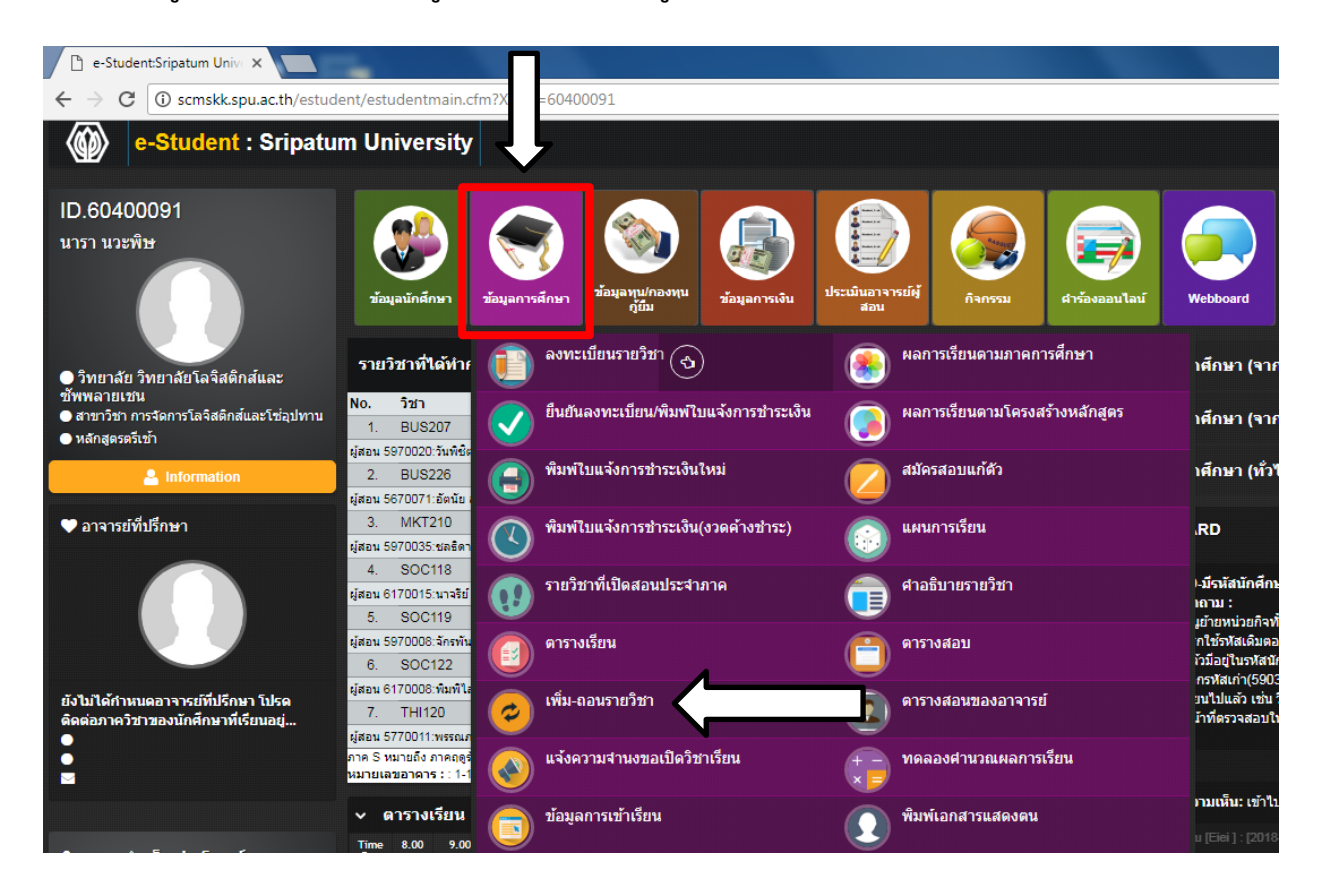

#### หน้าจอตัวอย่างเมื่อกดเลือกที่เมนูเพิ่ม-ถอนรายวิชา

|          | SCM                            | 5 Sripe                                                      | atum Campus N                                                                                                    | 1anagement Sy                                                                                                    | stem                                                                                                    |                                                                                                    | 7                                                                    | MIC: ศูนย์สารสนเทศเง่                                 | ขื่อการจัดการ | 🛃 ອອກຈາກຣະບບ                   |
|----------|--------------------------------|--------------------------------------------------------------|----------------------------------------------------------------------------------------------------|----------------------------------------------------------------------------------------------------|----------------------------------------------------------------------------------------------------|----------------------------------------------------------------------------------------------------|----------------------------------------------------------------------|-------------------------------------------------------|---------------|--------------------------------|
| **       | Result                         |                                                              |                                                                                                    |                                                                                                    |                                                                                                    |                                                                                                    |                                                                      |                                                       |               |                                |
|          | Diagram                        | แผนการเรียน                                                  | รายวิชาบังคับก่อน                                                                                                    | รายวิชาที่ยังไม่จัดห                                                                                                    | มวดตามโครงสร้างห                                                                                                    | ลักสูตร                                                                                                  |                                                                      |                                                       |               |                                |
| rer      |                                | ภาคภ<br>รหัสข้<br>ทดอย<br>คณะเ<br>เกรดเ<br>เกรดเ<br>ลงหะ<br> | ารศึกษา 2 / 2553<br>โกศึกษา : 510259(<br>ee_hellokitty@ho<br>เศรษฐศาสตร์ สาขาวิ<br>ฉลียสะสม : 2.05 หน่ว<br>เบียนได้ : น้อยสุด 9 ม<br>เลือกเรียนได้ | เป็นนักศึกษา : กล่<br>14 ชื่อ-นามสกุล : นา<br>tmail.com มือถือ :<br>ชาเศรษฐศาสตร์ธุรกิ<br>ยกิดสะสม : 74 สถาม<br>ากสุด 22 หน่วยกิด จำ<br>มกลงทะเบียน | องทุนภู้ยืมเพื่อการศ์<br>เงสาวลลิตา อุดมตา<br>0851237229<br>จ หลักสูตรตรีเข้า<br>กาพการเรียน เรียนปก<br>มาเรียนในได้<br>วิชานังคับก่อน | ริกษา<br>ณี E-mail 1. : la<br>เดิ ขั้นปีที่ 3<br>รถลงทะเบียนเรียนได้<br>▲ เรียนผ่านแล้ว<br>วิชาวบังศัมย์ | lita.udo@spulive.r<br>22 หน่วยกิด<br>A เรียนผ่านแล้<br>รักษร์วมแลนกา | net 2. :<br>โวมากกว่า 1 ครั้ง<br>รเว็ทนที่ได้ตามผลสลา | i i u         | อาจารย์ปัทมา โกเมนท์<br>ร่ารัส |
| Explo    | ปี 1 ภาค ฤด                    | ฎร้อน ปี1.ภาค1                                               |                                                                                                    | ปี2 ภาค 1                                                                                                    | ปี 2 ภาค 2                                                                                                    | ปี 3 ภาค 1                                                                                               | ปี 3 ภาค 2                                                           | ปี4 ภาค 1                                             | ปี 4 ภาค 2    |                                |
| tation I | HUM100   2  <br>ฤดูร้อน/255    | A BCS115   1  <br>1 1/2551                                   | C ACT201   3   D-<br>2/2551                                                                                                    | ACT202   3   D                                                                                                    | BC5222   3   C+<br>2/2552                                                                                                    | ECN314   3   -                                                                                           | ECN312   3   -                                                       | ECN209   3   -                                        | ZECN1   3     |                                |
| ument    | HUM114   1  <br>ฤดูร้อน/255    | A ECN201   3  <br>1 1/2551                                   | C+                                                                                                    | ECN211   3   D<br>1/2552                                                                                                    | SECH210 1 21 C                                                                                                    | ECN316 3 -                                                                                               | ECN313   3   -<br>O                                                  | ECN414   3   -                                        | ZECN1   3     |                                |
| Doc      | SOC106   2   8<br>ຄຸດູຮັລນ/255 | B ENG111   2  <br>1/2551                                     | C ECN202   3   B-<br>2/2551                                                                                                    | ECH228 [3] C<br>1/2552                                                                                                    | ECTATE + 21 DT                                                                                                    | ECN381   3   -                                                                                           | ECN315   3   -                                                       | ECN415   3   -                                        |               |                                |
|          | THI115   2   C<br>ฤดูร้อน/255  | HUM119   1  <br>1 1/2551                                     | C ENG112   2 D<br>2/2551                                                                                                    | ENG213   2   C<br>1/2552                                                                                                    | ECH1222 1316<br>> 2/2552                                                                                                    | ECN382  -3.]                                                                                             | ECH324   3   -<br>5<br>0                                             | ECIN483   3   -                                       |               |                                |
|          |                                | MAT 142   2  <br>1/2551                                      | D LAW216   3   D<br>2/2551                                                                                                    | THI118   21 A<br>-1/2552                                                                                                    | ZECN2   3                                                                                                    | ECNAI3 3+-                                                                                               | ECN412   3   -                                                       | ENG324   2   -                                        |               |                                |
|          |                                | PHR 100   1  <br>1/2551                                      | A MAT143   2   C<br>2/2551                                                                                                    | ZFECN   3   -                                                                                                    | ZECN2   3   -                                                                                                    | HUM311   1   -                                                                                           | ZECN2   3   -                                                        | HUM411   1   -                                        |               |                                |
|          |                                | 50C111   2  <br>1/2551                                       | ZFECN   3   -                                                                                                    | ZFECN   3   -                                                                                                    |                                                                                                    | ZECN2   3   -                                                                                            |                                                                      | ZECN2   3   -                                         |               |                                |

|   | รายวิชาที่เลือกเพิ่ม-ถอนราย | วัชา         | ตารางเรียน             | ตารางสอบ                        | ขั้นตร                  | อนการดำเ                | นินการ                                   |                         |                     |                   |                |           |
|---|-----------------------------|--------------|------------------------|---------------------------------|-------------------------|-------------------------|------------------------------------------|-------------------------|---------------------|-------------------|----------------|-----------|
|   |                             | ขั้นตอน      | เด่าเนินการปัจ         | จุบัน:                          |                         |                         |                                          |                         |                     |                   |                |           |
|   |                             |              |                        |                                 | รายวิ                   | ชาที่ได้ทำก             | กรองทะเบียน ภาคการเ                      | ใกษา 2/25               | 53                  |                   |                |           |
|   |                             | เลือก<br>ถอน | ยกเลิก<br>การเพิ่ม-ถอน | สถานะ<br>การเพิ่ม-ถอน           | ล่าดับที่               | รหัสวิชา                | ชื่อวิชา                                 | หน่วยกิด                | ทฤษฎี               | ปฏิบัติ           | จำนวนเงิน(บาท) | ผลพิจารณา |
|   |                             |              |                        | R - ลงทะเบียน                   | 1                       | ECN324                  | เศรษฐมิติ                                | 3                       | 01                  |                   |                |           |
|   |                             |              |                        | R - ลงทะเบียน                   | 2                       | ECN412                  | เศรษฐศาสตร์การคลัง                       | 3                       | 01                  |                   |                |           |
|   |                             | É            | นยันการถอน             | เรายวิชา                        |                         |                         |                                          |                         |                     |                   |                |           |
|   |                             |              |                        | กรุณาป้อนข่                     | ้อมูลที่ป<br>รหัสยืน    | รากฏในรูเ<br>ยัน ตัวเลข | ปด้านบนเพื่อเป็นการ<br>⊨5 หลัก           | ยืนยันการ               | ะเพิ่ม-ถ            | เอนราย            | ปวิชา          |           |
|   |                             |              | แจ้งเ                  | เบอร์มือถือขล<br>ผลการอนุมัติรา | บงนักศึก<br>ยวิชาจา     | ษา เพื่อส่<br>กอาจารย์  | ง SMS*<br>ที่ปรึกษา 0 8                  |                         |                     |                   |                |           |
|   |                             |              |                        | เมื่อนักศึกษ<br>จากอาจาร        | า ส่งข้อ:<br>ย์ที่ปรึกเ | มูลให้อาจ<br>มาแล้ว จะ  | ารย์ที่ปรึกษาเพื่อขอ<br>ไม่สามารถทำการเป | อนุมัติการ<br>ลี่ยนแปลง | ะเพิ่ม-ถ<br>วรายวิช | อนราย<br>ภาได้อีก | มวิชา<br>ก     |           |
|   | 16                          |              |                        | <b>V</b> av                     | ขอมูล (ห                | 213 ISUN                | กรมราเพลาสมบันธ                          | mswa-                   | ແມ່ນຮ່າ             | 8131)             |                |           |
| Ľ |                             |              |                        |                                 |                         |                         |                                          |                         |                     |                   |                |           |

# การเพิ่มรายวิชา

 คลิกเลือกรายวิชาที่เป็นสีเขียว สำหรับการลงทะเบียนรายวิชานั้นเป็นครั้งแรก หรือ เป็นสีเหลืองกรณีต้องการเปลี่ยน กลุ่มเรียน โดยให้ทำการลบรายวิชาเพื่อถอน แล้วจึงมาคลิกเลือกรายวิชาเพิ่ม

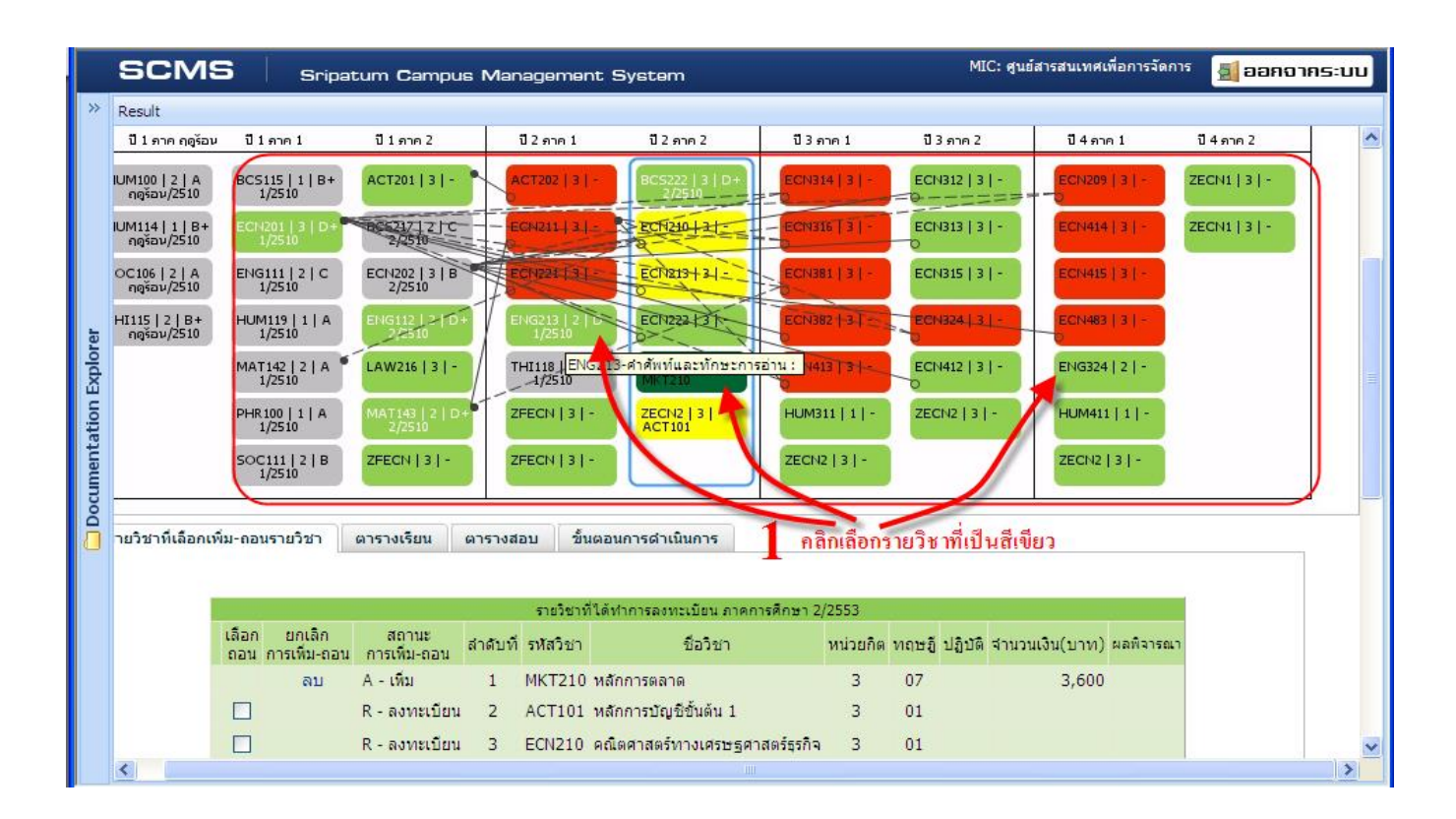

#### 2. ส่งขออนุมัติอาจารย์

| ~~  | Result                                                                      |                                        |                                     |                                                                     |                                                               |                                                                                                   |                                                                                                    |                                                       |                                                      |                    |           |  |
|-----|-----------------------------------------------------------------------------|----------------------------------------|-------------------------------------|---------------------------------------------------------------------|---------------------------------------------------------------|---------------------------------------------------------------------------------------------------|----------------------------------------------------------------------------------------------------|-------------------------------------------------------|------------------------------------------------------|--------------------|-----------|--|
|     |                                                                             |                                        |                                     |                                                                     |                                                               | • •                                                                                               | dar                                                                                                    | 10000                                                 |                                                      |                    |           |  |
|     |                                                                             | 15-0                                   |                                     | 7000                                                                |                                                               | รายวชาง                                                                                           | ทใดทำการลงทะเบยน ภาคการศกษา 2,                                                                                                    | /2553                                                 |                                                      |                    |           |  |
|     |                                                                             | เลอก<br>ถอน ก                          | ียกเลก<br>ารเพิ่ม-ถอน               | ลเก่นะ<br>การเพิ่ม-ถอน                                              | ล่าดับที่                                                     | รหัสวิชา                                                                                          | ชื่อวิชา                                                                                                    | หน่วยกิด                                              | ทฤษฎี ปฏิบ                                           | เดิ จำนวนเงิน(บาท) | ผลพิจารณา |  |
|     | (                                                                           |                                        | ລນ                                  | A - เพิ่ม                                                           | 1                                                             | ECN315                                                                                            | เศรษฐศาสตรกลยุทธ์ทางธุรกิจ                                                                                                    | 3                                                     | 01                                                   | 3,600              |           |  |
|     |                                                                             |                                        | ลบ                                  | A - เพิ่ม                                                           | 2                                                             | MKT210                                                                                            | หลักการตลาด                                                                                                    | 3                                                     | 07                                                   | 3,600              |           |  |
|     |                                                                             |                                        |                                     | R - ลงทะเบียน                                                       | 3                                                             | ACT101                                                                                            | หลักการบัญชีขั้นต้น 1                                                                                                    | 3                                                     | 01                                                   |                    |           |  |
|     |                                                                             |                                        |                                     | R - ลงทะเบียน                                                       | 4                                                             | ECN210                                                                                            | คณิตศาสตร์ทางเศรษฐศาสตร์ธุรกิจ                                                                                                    | 3                                                     | 01                                                   |                    |           |  |
|     |                                                                             |                                        |                                     | R - ลงทะเบียน                                                       | 5                                                             | ECN213                                                                                            | ภาษาอังกฤษสำหรับเศรษฐศาสตร์                                                                                                    | 3                                                     | 01                                                   |                    |           |  |
|     |                                                                             | ยืน                                    | ยันการถอน                           | รายวิชา                                                             |                                                               |                                                                                                   |                                                                                                    |                                                       |                                                      |                    |           |  |
|     |                                                                             |                                        |                                     |                                                                     |                                                               |                                                                                                   |                                                                                                    |                                                       |                                                      |                    |           |  |
| rau |                                                                             |                                        |                                     |                                                                     |                                                               | _                                                                                                 | 2                                                                                                    |                                                       |                                                      |                    |           |  |
|     | 2.1 ป้อนรทั                                                                 | <b>2</b><br>ัสยืนยัง                   | เตัวเลข 5                           | หลัก                                                                | ป้อนข้อ                                                       | มูลที่ปราก                                                                                        | <sup>3</sup> 3 5 7 0<br>าฏในรูปด้านบนเพิ่มปืนการยืนยัน                                                                                                    | การเพิ่ม∹                                             | ถอนรายวิชา                                           | I                  |           |  |
|     | <ol> <li>2.1 ป้อนรหั</li> <li>2.2 ป้อนเบล</li> </ol>                        | <b>2</b><br>ัสยืนยัง<br>วร์มือถือ      | เต้วเลข 5<br>อของนักศึ              | <sup>หลัก</sup> กรณา                                                | ป้อนข้อ                                                       | มูลที่ปราก<br>หัสยืนยัน                                                                           | 33570<br>กฏในรูปด้านบนเข้ามีนการยืนยัน<br>ดัวเลข5หลัก 33570                                                                                                    | การเพิ่ม-เ                                            | ถอนรายวิชา                                           |                    |           |  |
|     | 2.1 ป้อนรทั<br>2.2 ป้อนเบล<br>2.3 กดปุ่ม ถ                                  | 2<br>สยีนยัง<br>วร์มือถืเ<br>เ่งข้อมูล | เต้วเถข 5<br>อของนักที<br>ถให้อาจาร | หลัก<br>กษา<br>ย์ที่ เบอรมอ<br>แจ้งผลการอน                          | ป้อนข้อ<br>ร<br>เถือ ของ<br>เมื่อ ราย                         | มูลที่ปราก<br>หัสยืนยัน<br><del>นักสึดบา</del><br>วิชาจากอ                                        | 3 3 5 7 0<br>กฏในรูปด้านบนเพิ่มปืนการยืนยัน<br>ดัวเลข 5 หลัก 33570<br>เพื่อสู่ง SNS<br>าจารย์ที่ปรึกษา 0 8 7 3                                                                                                    | การเพิ่ม-                                             | ถอนรายวิช<br>222                                     | 2 2                |           |  |
|     | 2.1 ป้อนรทั<br>2.2 ป้อนเบล<br>2.3 กดปุ่ม ถ                                  | 2<br>ัสยืนยัง<br>วร์มือถึง<br>ไงข้อมูเ | เตัวเลข 5<br>อของนักคื<br>มให้อาจาร | หลัก กรณา<br>กษา<br>ย์ที่ เบอรมอ<br>แจ้งผลการอน<br>เมื่อนัเ<br>จากเ | ป้อนข้อ<br>ร<br>เมื่อของ<br>มูมัติราย<br>กศึกษา<br>อาจารย์    | มูลที่ปราก<br>หัสยืนยัน<br><del>นักสึดบว</del><br>วิชาจากอ<br>ส่งข้อมูล<br>ที่ปรึกษาแ             | 3 3 5 7 0<br>กฏในรูปด้านบนเพิ่มปืนการยืนยัน<br>ด้วเลข 5 หลัก 33570<br>เพื่อส่ง SNS<br>าจารย์ที่ปรึกษา (พื่อขออนมัติ<br>ให้อาจารย์ที่ปรึกษาเพื่อขออนมัติ<br>เล้ว จะไม่สามารถทำการเปลี่ยนแม                                                | การเพิ่ม-                                             | ถอนรายวิช<br>22<br>ถอนรายวิชา<br>ชาได้อีก            | 2 2                |           |  |
|     | <ol> <li>2.1 ป้อนรทั</li> <li>2.2 ป้อนเบะ</li> <li>2.3 กดปุ่ม ล่</li> </ol> | 2<br>ัสยึนยัง<br>วร์มือถื<br>เงข้อมูเ  | มตัวเลข 5<br>อของนักที<br>ปให้อาจาร | หลัก<br>กษา<br>ย์ที่ เบอรมอ<br>แจ้งผลการอน<br>เมื่อนัเ<br>จากเ      | ป้อนข้อ<br>เถือออง<br>เม็ติราย่<br>กศึกษา<br>อาจารย์<br>สงขัอ | มูลที่ปราก<br>หัสยืนยัน<br><del>นักสึดบว</del><br>วิชาจากอ<br>วิชาจากอ<br>ที่ปรึกษาแ<br>เมูลให้อา | <sup>3</sup> 3 5 7 0<br>1 <u>อ</u> ในรูปด้านบนเข้าเป็นการยืนยัน<br>ด้วเลข 5 หลัก 33570<br>เพื่อส่า SMS*<br>1จารย์ที่ปรึกษา<br>ให้อาจารย์ที่ปรึกษาเพื่อขออนุมัติ<br>เล้ว จะไม่สามารถทำการเปลี่ยนแห<br>าระย์ที่ปรึกษาเพื่อขออนุมัติการเพื่ | การเพิ่ม-<br>52<br>การเพิ่ม-เ<br>ปลงรายวิช<br>เม-ถอนร | ถอนรายวิช<br>222<br>ถอนรายวิชา<br>ชาได้อีก<br>ายวิชา | 2 2                |           |  |

## การเพิกถอนรายวิชา

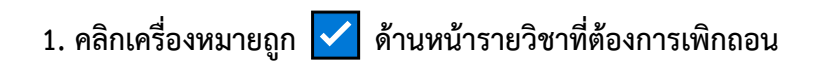

| รายวิชาที่เลือกเพิ่ม-ถอนรายวิช | ชา ตา           | ารางเรียน            | ตารางสอบ                         | ขึ้นด                   | อนการดำเ               | นินการ                                      |                        |                     |                          |                |           |                  |
|--------------------------------|-----------------|----------------------|----------------------------------|-------------------------|------------------------|---------------------------------------------|------------------------|---------------------|--------------------------|----------------|-----------|------------------|
| [                              |                 |                      |                                  |                         |                        |                                             |                        |                     |                          |                |           |                  |
|                                |                 |                      |                                  |                         |                        |                                             |                        |                     |                          |                |           | l.               |
| 1 2                            | มนดอนดา         | เนนการบจร            | จุบน:                            |                         | . مانع بر              |                                             |                        |                     |                          |                |           |                  |
| 📃 คลิกเป็นเครื่อง 🗕 🗖          |                 |                      |                                  | รายวิ                   | ชาที่ได้ทำก            | าารลงทะเบียน ภาคการศึ                       | iกษา 2/25              | 53                  |                          |                |           |                  |
| ***                            | เลือก<br>ถอน กา | ยกเลิก<br>รเพิ่ม-ถอน | สถานะ<br>การเพิ่ม-ถอน            | ล่าดับที่               | รหัสวิชา               | ชื่อวิชา                                    | หน่วยกิด               | ทฤษฎี               | ปฏิบัติ                  | จำนวนเงิน(บาท) | ผลพิจารณา |                  |
| หมายถูกหนา                     |                 |                      | R - ลงทะเบียน                    | 1                       | ECN324                 | เศรษฐมิติ                                   | 3                      | 01                  |                          |                |           | $\triangleright$ |
| รายวิชาที่ต้อง 📌               |                 |                      | R - ลงทะเบียน                    | 2                       | ECN412                 | เศรษฐศาสตร์การคลัง                          | 3                      | 01                  |                          |                |           |                  |
| การถอบ                         | ยืนย่           | <u>มันการถอน</u>     | รายวิชา                          |                         |                        |                                             |                        |                     |                          |                |           |                  |
|                                |                 |                      |                                  |                         |                        |                                             |                        |                     |                          |                |           |                  |
|                                |                 |                      |                                  |                         | 7                      | -                                           | 0                      |                     |                          |                |           |                  |
|                                |                 |                      |                                  |                         | 5                      | 6 7                                         | 0                      |                     |                          |                |           |                  |
|                                |                 |                      | กรุณาป้อนข้                      | อมูลที่ป                | รากฏในรูเ              | ปด้านบนเพื่อเป็นการ                         | ยืนยันกา               | รเพิ่ม-ถ            | อนราย                    | วิชา           |           |                  |
|                                |                 |                      |                                  | รหัสยืน                 | ยัน ดัวเลา             | ข 5 หลัก                                    |                        |                     |                          |                |           |                  |
|                                |                 | แจ้งผ                | เบอร์มือถือขอ<br>เฉการอนุมัติราย | งนักศึก<br>ยวิชาจา      | ษา เพื่อส่<br>กอาจารย์ | ง SMS*<br>ทีปรึกษา 08                       |                        |                     |                          |                |           |                  |
|                                |                 |                      | เมื่อนักศึกษา<br>จากอาจารเ       | า ส่งข้อ:<br>ย์ที่ปรึกเ | มูลให้อาจ<br>⊌าแล้ว จะ | ารย์ที่ปรึกษาเพื่อของ<br>ไม่สามารถทำการเปล่ | อนุมัติการ<br>ลี่ยนแปล | รเพิ่ม-ถ<br>งรายวิช | อนราย<br>าได้อี <i>ก</i> | วิชา<br>)      |           |                  |
|                                |                 |                      | 🥹 สงว่                           | <b>้อมู</b> ลให้        | ้อาจารย์ที่            | ปรีกษาเพื่อขออนุมัติ                        | การเพิ่ม-              | ถอนรา               | ยวิชา                    |                |           |                  |
|                                |                 |                      |                                  |                         |                        |                                             |                        |                     |                          |                |           |                  |

### 2. กดปุ่ม "ยืนยันการถอนรายวิชา"

| รายวิชาที่เลือกเพีย-ดอนรายวิชา ตารางเรียน ตารางสอบ ขึ้นตอนการลำเนินการ<br>รายวิชาที่ได้ทำการลงทะเบียน ภาคการศึกษา 2/2553<br>เลือก ยกเลิก สถานะ<br>เอน การเพิ่ม-ดอน การเพิ่ม-ดอน<br>การเพิ่ม-ดอน การเพิ่ม-ดอน<br>R - ลงทะเบียน 1 ECN213 ภาษาอังกณะสำหรับเศรษฐศาสตร์ 3 01<br>R - ลงทะเบียน 2 ECN324 เศรษฐรมิติ 3 01<br>R - ลงทะเบียน 3 ECN412 เศรษฐรมิติ 3 01<br>R - ลงทะเบียน 3 ECN412 เศรษฐศาสตร์การคลัง 3 01<br>2 ยืนยันการถอนรายวิชา<br>8 4 6 5<br>ครุณาป้อนข้อมูลที่ปรากฏในรูปด้านมนเพื่อเป็นการยืนยันการเพิ่ม-ดอนรายวิชา<br>ระลิยินยัน ด้าเลข 5 หลัก<br>แจร์มีอภิยาชองนักศึกษา เพื่อส่ง SMS*<br>เริ่งผลการอนมีต้อยายังการการย์ที่ปรีกษาเพื่อง sMS*<br>เริ่งผลการอนมีต้อยายังการการย์ที่ปรีกษาเพื่อง smS*<br>เริ่งผลการอนมีต้อยายังการการย์ที่ปรีกษาแห้อง ระนิยามารถหาการเพิ่ม-ดอนรายวิชา                                                                                                    | Result                                              |                                                                                               |                                         |           |
|----------------------------------------------------------------------------------------------------|-----------------------------------------------------|-----------------------------------------------------------------------------------------------|-----------------------------------------|-----------|
| ราะวิษาที่ได้ทำกรรองทะเบียม อาดการศึกษา 2/2553<br>เลือก ยกเล็ก สถานะ สาคับที่ รหัสวิชา ชื่อวิชา หม่วยกิด ทฤษรู้ ปฏิบัติ สำนวนเงิน(บาท) ผลติจารคลา<br>ถูกฤปู้มียื่นยัน ค. ลงานะเบียน 1 ECN213 ภาษาอังกฤษสำหรับเศรษฐศาสตร์ 3 01<br>ค. ลงานะเบียน 2 ECN324 เศรษฐมิติ 3 01<br>ค. ลงานะเบียน 3 ECN412 เศรษฐมิติ 3 01<br>3 01<br>3 | รายวิชาที่เลือกเพิ่ม-ถอนรายวิชา ตารางเรียน ตารางสอบ | ขั้นตอนการดำเนินการ                                                                           |                                         |           |
| เลือก ยกเล็ก สถานะ<br>เลือก ยกเล็ก สถานะ<br>ออม การเก็ม-ถอน การเก็ม-ถอน สำคัญที่ ทั่งสร้ายา ชื่อวิชา หน่วยกิด หถะชู้ ปฏิบัติ จำนวนเงิน(บาท) ผลพิจารณา<br>การเก็ม-ถอน การเก็ม-ถอน 1 ECN213 ภาษาอังกฤษสำหรับเศรษฐศาสตร์ 3 01<br>R - ลงทะเบียน 2 ECN324 เศรษฐมิติ 3 01<br>R - ลงทะเบียน 3 ECN412 เศรษฐศาสตร์การคลัง 3 01<br>3 ชา 2 ยินยันการถอนรายวิชา<br>รหัสยืนยัน ด้าเลข 5 หลัก<br>เมื่อรับอถือของนักศึกษา เพื่อส่ง SMS*<br>0 8                                                                                                    |                                                     |                                                                                               |                                         |           |
| คอม การเพิ่ม-คอน การเพิ่ม-คอน ลำศับที่ รัพสวชา ขอวชา พนวยกด ทิตษฐ บอบด จานวนเงิน(บาท) ผลตรรณา<br>กกฏ่าปู่มียื่นยัน          R - ลงทะเบียน       1       ECN213 ภาษาอังกฤษสาหรับเศรษฐศาสตร์ 3       01         การเดินราย       R - ลงทะเบียน       2       ECN324 เศรษฐมิติ       3       01         การเดินราย       R - ลงทะเบียน       3       ECN412 เศรษฐมิติ       3       01         วิชา       2       ยินยันการถอนรายวิชา       3       01         วิชา       2       ยินยันการถอนรายวิชา       5         กรุณาป้อมข้อมูลที่ปรากฏในรูปด้านบนเพื่อเป็นการเข็ม-ถอนรายวิชา       5         แขอร์มือถือของนักศึกษา เพื่อส่ง SMS*       8       6         มอร์มือกีอของนักศึกษา เพื่อส่ง SMS*       8       6         เมอร์มือกีอของนักศึกษา เพื่อส่ง SMS*       8       6         แข้งผลการอนมิติรายวิชาากอารารย์ที่ปรีกษาเพื่อขออนมิติการเท็ม-ถอนรายวิชาา<br>รากอารารย์ที่ปรีกษาแล้ว ระไม่สามารถหาการเปลี่ยนแปลงรายวิชา<br>รากอารารย์ที่ปรีกษาแล้ว ระไม่สามารถหาการเปลี่ยนแปลงรายวิชา                                                                                                    | เลือก ยกเลิก สถานะ                                  | รายวิชาที่ได้ทำการลงทะเบียน ภาคการศึกษา 2/                                                    | /2553                                   |           |
| กคปฐิมยีนยัน                                                                                                    | ถอน การเพิ่ม-ถอน การเพิ่ม-ถอน สำดีบบ                | บทรหัสวชา ช่อวชา                                                                              | หนวยกต ทฤษฏ ปฏบัต จำนวนเงิน(บาท) ผ      | เลพิจารณา |
|                                                                                                    | กดปู่มยืนยัน 🗆 R-ลงทะเบียน 1                        | ECN213 ภาษาอังกฤษสำหรับเศรษฐศาสตร์                                                            | 3 01                                    |           |
| R - ลงทะเบียน 3 ECN412 เศรษฐศาสตร์การคลัง 3 01     วิชา 2 ยินยันการถอนรายวิชา     ยื่นยันการถอนรายวิชา     ยิ 4 6 5     กรุณาป้อนข้อมูลที่ปรากฏในรูปด้านบนเพื่อเป็นการยื่นยันการเพิ่ม-ถอนรายวิชา     รหัสยืนยัน ดัวเลข 5 หลัก     เมอร์มือถือของนักศึกษา เพื่อส่ง SMS*     0 8     เจ้งผลการอนุมัติรายวิชาา     มีอนักศึกษา ส่งข้อมูลให้อาจารย์ที่ปรึกษาเพื่อขออนุมัติการเพิ่ม-ถอนรายวิชา     รากอาจารย์ที่ปรึกษาแล้ว จะไม่สามารถทำการเปลี่ยนแปลงรายวิชา     รากอาจารย์ที่ปรึกษาเพื่อขออนุมัติการเพิ่ม-ถอนรายวิชา     จังข้อมูลให้อาจารย์ที่ปรึกษาเพื่อขออนุมัติการเพิ่ม-ถอนรายวิชา     จังข้อมูลให้อาจารย์ที่ปรึกษาเพื่อขออนุมัติการเพิ่ม-ถอนรายวิชา     จำงอาจารย์ที่ปรึกษาเล้ว จะไม่สามารถทำการเปลี่ยนแปลงรายวิชา     จำงอมุลให้อาจารย์ที่ปรึกษาเพื่อขออนุมัติการเพิ่ม-ถอนรายวิชา     จำงอมุลให้อาจารย์ที่ปรึกษาเพื่อขออนุมัติการเพิ่ม-ถอนรายวิชา     จำงอมุลให้อาจารย์ที่ปรึกษาเพื่อขออนุมัติการเพิ่ม-ถอนรายวิชา     จำงอมุลให้อาจารย์ที่ปรึกษาเพื่อขออนุมัติการเพิ่ม-ถอนรายวิชา     จากอาจารย์ที่ปรึกษาเล้ว จะไม่สามารถทำการเปลี่ยนแปลงรายวิชา     กรายวิชา     สงข้อมูลให้อาจารย์ที่ปรึกษาเพื่อขออนุมัติการเพิ่ม-ถอนรายวิชา     กรายวิชาได้อีก                                                                                                    | ✓ R-ลงทะเบียน 2<br>การถองเราย                       | ECN324 เศรษฐมิติ                                                                              | 3 01                                    |           |
| 3ช้า 2 ยืนยันการถอนรายวิชา<br><u>8</u> 4 6<br>กรุณาป้อนข้อมูลที่ปรากฏในรูปด้านบนเพื่อเป็นการยืนยันการเพิ่ม-ถอนรายวิชา<br>รหัสยืนยัน ดัวเลข 5 หลัก<br>เมอร์มือถือของนักศึกษา เพื่อส่ง SMS*<br>เมอร์มือถือของนักศึกษา เพื่อส่ง SMS*<br>เข้งผลการอนุมัติรายวิชาจากอาจารย์ที่ปรึกษา<br>เมื่อนักศึกษา ส่งข้อมูลให้อาจารย์ที่ปรึกษาเพื่อขออนุมัติการเพิ่ม-ถอนรายวิชา<br>จากอาจารย์ที่ปรึกษาแล้ว จะไม่สามารถทำการเปลี่ยนแปลงรายวิชา<br>เลื่อนักศึกษา ส่งข้อมูลให้อาจารย์ที่ปรึกษาเพื่อขออนุมัติการเพิ่ม-ถอนรายวิชา                                                                                                    | R-ลงทะเบียน 3                                       | ECN412 เศรษฐศาสตร์การคลัง                                                                     | 3 01                                    |           |
| 8       4       5         กรุณาป้อนข้อมูลที่ปรากฏในรูปด้านบนเพื่อเป็นการยืนยันการเพิ่ม-ถอนรายวิชา       รหัสยืนยัน ดัวเลข 5 หลัก         เมอร์มือถือของนักศึกษา เพื่อส่ง SMS*       0         แข้งผลการอนุมัติรายวิชาจากอาจารย์ที่ปรึกษา       0         เมื่อนักศึกษา ส่งข้อมูลให้อาจารย์ที่ปรึกษา       0         เมื่อนักศึกษา ส่งข้อมูลให้อาจารย์ที่ปรึกษาเพื่อขออนุมัติการเพิ่ม-ถอนรายวิชา         จากอาจารย์ที่ปรึกษาแล้ว จะไม่สามารถทำการเปลี่ยนแปลงรายวิชาได้อีก                                                                                                    | วิชา 2 ( ยืนยันการถอนรายวิชา )                      |                                                                                               |                                         |           |
| เบอร์มือถือของนักศึกษา เพื่อส่ง SMS* 0 8 แจ้งผลการอนุมัดิรายร์ขางากอาจารย์ที่ปรึกษา 0 8 แจ้งผลการอนุมัดิรายร์ขางากอาจารย์ที่ปรึกษาเพื่อขออบุมัติการเพิ่ม-ถอนรายวิชา<br>เมื่อนักศึกษา ส่งข้อมูลให้อาจารย์ที่ปรึกษาเพื่อขออบุมัติการเพิ่ม-ถอนรายวิชา<br>จากอาจารย์ที่ปรึกษาแล้ว จะไม่สามารถทำการเปลี่ยนแปลงรายวิชาได้อีก                                                                                                    | กรณาป้อนข้อ<br>ร                                    | 8496 <sup>5</sup><br>ข้อมูลที่ปรากฏในรูปด้านบนเพื่อเป็นการยืนยันเ<br>รหัสยืนยัน ด้วเลข 5 หลัก | การเพิ่ม-ถอนรายวิชา                     |           |
| เมื่อนักศึกษา ส่งข้อมูลให้อาจารย์ที่ปรึกษาเพื่อขออนุมัติการเพิ่ม-ถอนรายวิชา<br>จากอาจารย์ที่ปรึกษาแถ้ว จะไม่สามารถทำการเปลี่ยนแปลงรายวิชาได้อีก<br>☞ ส่งข้อมูลให้อาจารย์ที่ปรึกษาเพื่อขออนุมัติการเพิ่ม-ถอนรายวิชา                                                                                                    | เบอร์มือถือของ<br>แจ้งผลการอนุมัติราย               | องนักศึกษา เพื่อส่ง SMS* 0 8                                                                  |                                         |           |
| ส่งข้อมูลให้อาจารย์ที่บริกษาเพื่อขออมุมิติการเพิ่ม-ถอบรายวิชา                                                                                                    | เมื่อนักศึกษา<br>จากอาจารย์                         | ยา ส่งข้อมูลให้อาจารย์ที่ปรึกษาเพื่อขออนุมัติ/<br>ะย์ที่ปรึกษาแล้ว จะไม่สามารถทำการเปลี่ยนแบ  | าารเพิ่ม-ถอนรายวิชา<br>Jaงรายวิชาได้อีก |           |
|                                                                                                    | 🥝 ส่งนั้น                                           | ข้อมูลให้อาจารย์ที่ปรึกษาเพื่อขออนุมัติการเพื่                                                | ุ่ม-ถอนรายวิชา                          |           |
|                                                                                                    | - 1                                                 |                                                                                               |                                         |           |

## 3. กดปุ่ม เพิ่ม-ถอนรายวิชาต่อไป

| *  | Result                   |                 |           |         |                  |   |
|----|--------------------------|-----------------|-----------|---------|------------------|---|
|    |                          |                 |           |         | 8                | ^ |
|    | รายวชาทเลอกเพม-ถอนรายวชา | ดารางเรยน       | ตารางส    | ้อบ     | ขนดอนการดาเนนการ | 1 |
|    | ลลือกรงอำว่าเพิ่ม ออม    |                 |           |         |                  |   |
|    | HEIDERAM FOOM            | เพิ่ม-ถอนรายวิ  | ว้ชา      |         |                  |   |
|    | รายวิชา ต่อไป –          | รหัสวิชา        | ทฤษฎี     | ปฏิบัติ | เนื่องจาก        |   |
|    |                          | ECN324          | 01        |         | รอการถอน         |   |
|    | เพื่อกลับส่หน้าจอ 🎽      | ECN412          | 01        |         | รอการถอน         |   |
|    |                          | (เพิ่ม-ถอนรายวิ | ่ชา ต่อไป |         |                  |   |
| L. | Diagram                  |                 |           |         |                  |   |

## 4. ส่งขออนุมัติจากอาจารย์ที่ปรึกษา

| แรายวิชา ตารางเรียน ตารางสอบ ขึ้นผอนการดำเนินการ          รายวิชาที่ได้ทำการองทะเมียน ภาคการศึกษา 2/2553         เลือก ตกเล็ก สถานะ<br>การเห็น-ถอน การเห็น-ถอน สำคับที่ รหัสวิชา ชื่อวิชา หน่วยกิต ทฤษอี่ ปฏิบัติ จำนวนเงิน(บาท) ผลทิจารณา         0       0 - ถอน       1       ECN324 เศรษฐมิติ       3       01       3,600         0       0 - ถอน       1       ECN324 เศรษฐมิติ       3       01       3,600         0       0 - ถอน       2       ECN412 เศรษฐศาสตร์การคลัง       3       01       3,600         0       R - ลงทะเบียน       3       ECN213 ภาษาอังกฤษสำหรับเศรษฐศาสตร์       3       01       3,600         1       มิยมมีนการถอนรายวิชา       5       8       4       2       7         1       สินยัน       3       6       8       2       7         1       มิยมข้อมูลก็ปรากฏในรูปด้านบนเพื่อเป็นการเห็ม-กอนรายวิชา       รพัลยินยัน ดัวเลข 5 หลัก 84273       1         1       เมื่อมูกดิกษา เข้อมูลก็ปรากฏ       1       8       3       2       2       7         1       เมื่อมูลก็สามารมน้อมรางรย์ที่ปรีกษาเพื่อขออมนัดคิกระเพิ่ม-กอนรายวิชา       เข้อมูลไม่อาจารย์ที่ปรีกษาเมลง รายองชายางสามางการแข้งเลตรายบ้อา       1       1       1         1       มอบอบอบอบอบอบอบอบอบอบอบอบอบอบอบอบอบอบอบ                                                                                                    |                                                                 |                                   |                                                        |                                                       |                                                                                                    |                                                                          |           |                      |                         |                |           |
|----------------------------------------------------------------------------------------------------|-----------------------------------------------------------------|-----------------------------------|--------------------------------------------------------|-------------------------------------------------------|----------------------------------------------------------------------------------------------------|--------------------------------------------------------------------------|-----------|----------------------|-------------------------|----------------|-----------|
| รมชโซาที่ได้ทำการองทะเมียน ภาคการศึกษา 2/2553<br>16้อก ยกเล็ก สถานะ สำคับที่ รทัสวิชา ชื่อวิชา หน่วยกิต ทถษฎ ปฏิบัติ จำนวนเงิน(บาท) ผลติจารณา<br>□ D - ถอน 1 ECN324 เศรษฐมิติ 3 01 3,600<br>□ D - ถอน 2 ECN412 เศรษฐศาสตร์การคลัง 3 01 3,600<br>□ R - ลงทะเบียน 3 ECN213 ภาษาอังกฤษสำหรับเศรษฐศาสตร์ 3 01<br>                                                                                                    | ลือกเพิ่ม-ถอนรายวิชา                                            | ตารางเรียเ                        | น ดารางสอ                                              | อบ ข้า                                                | นตอนการดำเนินการ                                                                                                    |                                                                          |           |                      |                         |                |           |
| รายวิชาที่ได้ทำการลงหน.นัยน ภาคการศึกษา 2/2553<br>เลือก ยกเล็ก สถานะ<br>ภารเห็ม-กอน การเห็ม-กอน การเห็ม-กอน 1 ECN324 เศรษฐมิติ 3 01 3,600<br>□ D - กอน 1 ECN324 เศรษฐมิติ 3 01 3,600<br>□ D - กอน 2 ECN412 เศรษฐศิสตร์การคลัง 3 01 3,600<br>□ R - ลงทะเบียน 3 ECN213 ภาษาอังกฤษสำหรับเศรษฐศาสตร์ 3 01<br>□ 2010<br>□ 2010 |                                                                 |                                   |                                                        |                                                       |                                                                                                    |                                                                          |           |                      |                         |                |           |
| เลือก ยกเล็ก สถานะ สาสบที่ รหัสวิชา ชื่อวิชา หน่วยกิต ทฤษฐ์ ปฏิบัติ สำนวนเงิน(บาท) ผลติจารณา          □       D - ถอน       1       ECN324 เศรษฐมิติ       3       01       3,600         □       D - ถอน       2       ECN412 เศรษฐมิติ       3       01       3,600         □       D - ถอน       2       ECN412 เศรษฐมิติ       3       01       3,600         □       D - ถอน       2       ECN213 ภาษาอังกฤษสำหรับเศรษฐศาสตร์       3       01       3,600         □       R - ลงทะเบียน       3       ECN213 ภาษาอังกฤษสำหรับเศรษฐศาสตร์       3       01       3,600         •       R - ลงทะเบียน       3       ECN213 ภาษาอังกฤษสำหรับเศรษฐศาสตร์       3       01       3,600         •       ที่มียันการถอนรายวิชา       8       4       2       7       3         •       ที่มียน       หรือบอนกรียน       ที่ปรากฏในรูปด้านบนเพื่อเป็นกรียนอนกรียน       5       2       2       7         •       หลอมร้อมสินที่ปรากฏ       หรือบร้อง มีกรีบร้างการระหมัก       84273       1       1       1         •       เมอร์มือถิติสะคะบุบิดอีกษา เพื่อเลง SINS*       0       8       7       5       2       2       7         •       เมอร์มือถิติสะคะบุบิดอีกษา เพื่อเลง SINS*       0       8 </td <td></td> <td></td> <td></td> <td>5</td> <td>รายวิชาที่ได้ทำการลงทะเร</td> <td>บัยน ภาคการศึกษา 2/</td> <td>2553</td> <td></td> <td></td> <td></td> <td></td>                                                                                                    |                                                                 |                                   |                                                        | 5                                                     | รายวิชาที่ได้ทำการลงทะเร                                                                                                    | บัยน ภาคการศึกษา 2/                                                      | 2553      |                      |                         |                |           |
| <ul> <li>D - ถอน</li> <li>D - ถอน</li> <li>ECN324 เศรษฐมิติ</li> <li>O - ถอน</li> <li>ECN312 เศรษฐศาสตร์การคลัง</li> <li>O - ถอน</li> <li>ECN412 เศรษฐศาสตร์การคลัง</li> <li>O - ถอน</li> <li>ECN213 ภาษาอังกฤษสำหรับเศรษฐศาสตร์</li> <li>O - ถอน</li> <li>ECN213 ภาษาอังกฤษสำหรับเศรษฐศาสตร์</li> <li>O - ถอน</li> <li>CON213 ภาษาอังกฤษสำหรับเศรษฐศาสตร์</li> <li>O - ถอน</li> <li>CON213 ภาษาอังกฤษสำหรับเศรษฐศาสตร์</li> <li>O - ถอน</li> <li>O - ถอน</li> <li>ECN213 ภาษาอังกฤษสำหรับเศรษฐศาสตร์</li> <li>O - ถอน</li> <li>O - ถอน</li> <li>O - อา</li> <li>O - อา</li> <li></li></ul>                                                                                                    | เลือก<br>ถอน ก                                                  | ียกเลิก<br>ารเพิ่ม-ถอน กา         | สถานะ<br>ารเพิ่ม-ถอน <sup>ส่</sup>                     | กดับที่ รา                                            | หัสวิชา ชื่                                                                                                    | อวิชา                                                                    | หน่วยกิด  | ทฤษฎี 1              | ปฏิบัติ                 | จำนวนเงิน(บาท) | ผลพิจารณา |
| <ul> <li>D - ถอน 2 ECN412 เศรษฐศาสตร์การคลัง 3 01 3,600</li> <li>R - ลงทะเบียน 3 ECN213 ภาษาอังกฤษสำหรับเศรษฐศาสตร์ 3 01</li> <li>ยินยันการถอนรายวิชา</li> </ul> ยี่นยันการถอนรายวิชา 8 4 2 7 3 รมือถือของนักศึกษา คราบป้อนข้อมูลที่ปรากฏในรูปด้านบนเพื่อเป็นการยืนยันการเพิ่ม-ถอนรายวิชา รมือถือของนักศึกษา คราบป้อนข้อมูลที่ปรากฏในรูปด้านบนเพื่อเป็นการยืนยันการเพิ่ม-ถอนรายวิชา เข้อมูลให้อาจารย์ที่ เมอร์มือถือของนักศึกษา เพื่อสง SNS <sup>2</sup> 0 8 7 3 5 2 2 2 7 เมื่อนักศึกษา ส่งข้อมูลให้อาจารย์ที่ปรึกษาเพื่อขออนุมัติการเพิ่ม-ถอนรายวิชา                                                                                                    |                                                                 | D                                 | - ถอน                                                  | 1 E                                                   | CN324 เศรษฐมิติ                                                                                                    |                                                                          | 3         | 01                   |                         | 3,600          |           |
| <ul> <li>R - ลงทะเบียน 3 ECN213 ภาษาอังกฤษสำหรับเศรษฐศาสตร์ 3 01</li> <li>ยืนยันการถอนรายวิชา</li> <li>8 4 2 7 3</li> <li>ร์มือถือของนักทึกษา กรณาป้อนข้อมูลที่ปรากฏในรูปด้านบนเพื่อเป็นการยืนยันการเพิ่ม-ถอนรายวิชา</li> <li>ร์พิสยินยัน ดัวเลข 5 หลัก 84273</li> <li>เบอร์มือถือของบักศึกษา เพื่อส่ง SMS*</li> <li>0 8 7 3 5 2 2 2 7</li> <li>เมื่อนักศึกษา ส่งข้อมูลให้อาจารย์ที่ปรึกษาเพื่อขออนุมัติการเพิ่ม-ถอนรายวิชา</li> </ul>                                                                                                    | <b>V</b>                                                        | D                                 | - ถอน                                                  | 2 E                                                   | CN412 เศรษฐศาสตร์ก                                                                                                    | ารคลัง                                                                   | 3         | 01                   |                         | 3,600          |           |
| ยินยันการถอนรายวิชา<br>รยืนยัน<br>ร์มือถือของนักศึกษา หางเป็อนข้อมูลที่ปรากฏในรูปด้านบนเพื่อเป็นการยืนยันการเพิ่ม-ถอนรายวิชา<br>รหัสยืนยัน ดัวเลข 5 หลัก 84273<br>เมอร์มือถือของบักศึกษา เพื่อส่ง SNS<br>เมอร์มือถือของบักศึกษา เพื่อส่ง SNS<br>เมอร์มือถือของบักศึกษา เพื่อส่ง SNS<br>เมอร์มือถือของบักศึกษา เพื่อส่ง SNS<br>เมื่อนักศึกษา ส่งข้อมูลให้อาจารย์ที่ปรึกษาเพื่อขออนุมัติการเพิ่ม-ถอนรายวิชา<br>จากอาจารย์ที่ปรึกษาแล้ว จะใม่สามารถหาการเปลี่ยนแปลงรายวิชาได้อีก<br>เชื่อนักศึกษา ส่งข้อมูลให้อาจารย์ที่ปรึกษาเพื่อขออนุมัติการเพิ่ม-ถอนรายวิชา                                                                                                    |                                                                 | R                                 | - ลงทะเบียน                                            | 3 E                                                   | CN213 ภาษาอังกฤษส                                                                                                    | าหรับเศรษฐศาสตร์                                                         | 3         | 01                   |                         |                |           |
| รยีนยัน<br>ร์มือถือของนักศึกษา<br>งข้อมูลให้อาจารย์ที่<br>เมอร์มือถือของบักศึกษา เพื่อสูง SNS<br>เมอร์มือถือของบักศึกษา เพื่อสูง SNS<br>เมอร์มือถือของบักศึกษา เพื่อสูง SNS<br>เมอร์มือถือของบักศึกษา เพื่อสูง SNS<br>เมอร์มือถือของบักศึกษา เพื่อสูง SNS<br>เมอร์มือถือของบักศึกษา เพื่อสูง SNS<br>เมอร์มือถือของบักศึกษา เพื่อสูง SNS<br>เมื่อนักศึกษา สูงข้อมูลใน้อาจารย์ที่ปรึกษาเพื่อขออนุมัติการเพิ่ม-ถอนรายวิชา<br>จากอาจารย์ที่ปรึกษาแล้ว จะใม่สามารถทำการเปลี่ยนแปลงรายวิชาได้อีก<br>เจ้ สูงข้อมูลใน้อาจารย์ที่ปรึกษาเพื่อขออนุมัติการเพิ่ม-ถอนรายวิชา                                                                                                    | ี ยืน                                                           | ยันการถอนราย                      | ยวิชา                                                  |                                                       |                                                                                                    |                                                                          |           |                      |                         |                |           |
| จากอาจารย์ที่ปรีกษาแล้ว จะไม่สามารถทำการเปลี่ยนแปลงรายวิชาได้อีก<br>🔗 ส่งข้อมูลให้อาจารย์ที่ปรีกษาเพื่อขออนูมิดีการเพิ่ม-ถอนรายวิชา                                                                                                    | 4<br>ไอนรทัสยืนยัน<br>ไอนเบอร์มือถือ<br>เดปุ่ม ส่งข้อมูลใ<br>ษา | ของนักศึกษ<br>ห้อาจารย์ที่<br>แจ่ | า กรุดเาป็ย<br>เมอร์มือถึ<br>เงผลการอนมั<br>เมื่อนักคื | อบข้อมูล<br>รหัส<br>อ.ระบัก<br>ดิรายวิชา<br>ถึกษา สูง | 8 4 2<br>เท็ปรากฏในรูปด้านบน<br>เย็นยัน ด้วเลข 5 หลัก<br>เศึกษา เพื่อส่ง SMS<br>าจากอาจารย์ที่ปรี<br>เข้อมูลให้อาจารย์ที่ปรี | 7<br>3<br>เพื่อเป็ เการยืนยันเ<br>84273<br>0 8 7 3<br>กษาเพื่อขออุนมัติศ | การเพิ่ม- | ถอนราย<br>)<br>2 2 2 | มวิชา<br>2 2 2<br>เวิชา | 7              |           |
|                                                                                                    |                                                                 |                                   |                                                        | ส่งข้อมูล                                             | รกษาแลว จะเมลามา<br>งให้อาจารย์ที่ปรึกษาแ                                                                                    | พื่อขออนุมัติการเพื่                                                     | ม-ถอบร    | ายวิชา               | D                       |                |           |

เมื่ออาจารย์อนุมัติแล้ว <mark>และตรวจสอบความถูกต้องแล้ว</mark> ให้ทำรายการพิมพ์ใบแจ้งเพื่อนำไปชำระเงิน ดังนี้

### 5. ให้กดปุ่ม "ยืนยันการเพิ่ม-ถอนรายวิชา/พิมพ์ใบแจ้งการชำระเงิน"

|              |               |         |       |        | :50    | wa 2/2552            | 20025ão 12/2       |                   |      |          |          |        |         |         |         |        |
|--------------|---------------|---------|-------|--------|--------|----------------------|--------------------|-------------------|------|----------|----------|--------|---------|---------|---------|--------|
|              |               |         |       |        | 155    | 1 2/2000             | 101113011212/2     | 19411B1 2/2000    |      |          |          |        |         |         |         |        |
| จำนวนเงิน(บา | ษฏี ปฏิบัติ จ | ปฏิบัติ | ษฎีป  | ហពុមរិ | วยกิด  | หน่วย                | หา                 | หน่วยกิด          | ทฤษ  | ญี่ ปฏิเ | ភ្ជិប័ពិ | สานวนเ | แงิน(บา | าท)ผล   | พิจารณา |        |
| 3,6          | 1             |         | 1     | 01     | 3      | 3                    | างธุรกิจ           | รกิจ 3            | 01   |          |          |        | 3,6     | 500 อนุ | มัติ    |        |
| 3,6          | 7             |         | 7     | 07     | 3      | 3                    |                    | 3                 | 07   |          |          |        | 3,6     | 500 อนุ | มัติ    |        |
|              | 1             |         | 1     | 01     | 3      | 3                    |                    | 3                 | 01   |          |          |        |         |         |         |        |
|              | 1             |         | 1     | 01     | 3      | เกิจ 3               | ศาสตร์ธุรกิจ       | เตร์ธุรกิจ 3      | 01   |          |          |        |         |         |         |        |
|              | 1             |         | 1     | 01     | 3      | ตร์ 3                | รษฐศาสตร์          | งศาสตร์ 3         | 01   |          |          |        |         |         |         |        |
|              |               |         |       | u      | ระเงิน | งการช่าระ            | พ์ใบแจ้งการช่      | บแจ้งการชำระเงิ   | L    |          |          |        |         |         |         |        |
|              |               |         |       |        |        |                      |                    |                   |      |          |          |        |         |         |         |        |
|              |               |         |       |        |        |                      |                    |                   |      |          |          |        |         |         |         |        |
|              |               |         |       |        | ์ก     | ครีเช้า              | สุดรดรีเร          | <b>กรครีเช้</b> า |      |          |          |        |         |         |         |        |
| 2/2553       | รศึกษา 3      | ศึกษา   | รศึก  | จการ   | ภาค    | มีชา : ภ             | นรายวิชา :         | ายวิชา : ภาค      | าการ | รศึกบ    | ษา       | 2/2    | 2553    | )       |         |        |
| ทฤษฎี ป      | น่วยกิต       | วยกิด   | เน่วย | ำกน่   |        |                      | า                  |                   | หา   | น่วยก็   | งกิต     | ทฤษ    | ษฏีป    | ไฏิบัติ | จ้าน    | เวนเจ็ |
| 01           | 3             | 3       | 3     |        |        | เรกิจ                | ์ทางธุรกิจ         | างธุรกิจ          |      | 3        |          | 01     | 1       |         |         |        |
| 07           | 3             | 3       | 3     |        |        |                      |                    |                   |      | 3        |          | 07     | 7       |         |         |        |
| 01           | 3             | 3       | 3     |        |        |                      | 1                  |                   |      | 3        |          | 01     | 1       |         |         |        |
| 01           | 3             | 3       | 3     | a 👘    | รกิจ   | <mark>রপ</mark> র্হস | ษฐศาสตร์           | ศาสตร์ธุรกิง      | 9    | 3        |          | 01     | 1       |         |         |        |
| 01           | 3             | 3       | 3     |        | าร์    | ศาสตร์               | ศรษฐศาส            | ษฐศาสตร์          |      | 3        |          | 01     | 1       |         |         |        |
|              |               |         |       |        |        |                      |                    |                   |      |          |          |        |         |         |         |        |
|              |               |         |       |        |        |                      |                    |                   |      |          |          |        |         |         |         |        |
|              |               |         |       |        |        | น                    | ชาเรียน            | รียน              |      |          |          |        |         |         |         |        |
|              |               |         |       |        |        |                      | 7 240 .            | 240 1122          | 1    | 15       | 5        |        |         |         |         |        |
|              |               |         |       |        |        | น                    | ชาเรียน<br>7 240 • | รัยน<br>240 มาท   |      | 15       | 5        |        |         |         |         |        |

เมื่อกดยืนยันเรียบร้อยแล้วให้นักศึกษาดำเนินการแจ้งรหัสนักศึกษาที่งานการเงิน ห้อง 1-108 เพื่อชำระเงินค่า เพิ่ม-ถอน รายวิชาได้ทันที